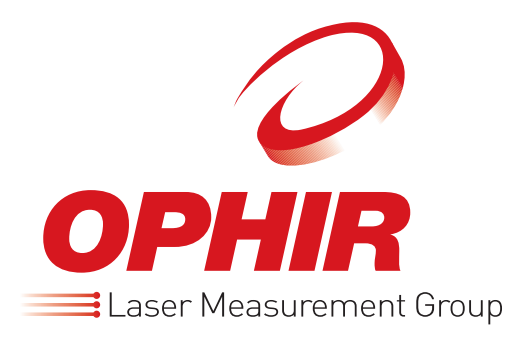

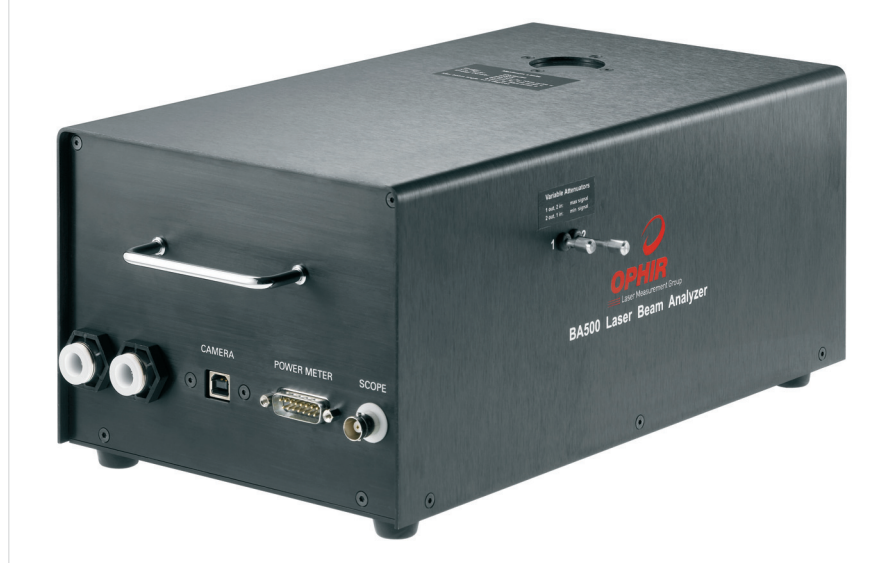

# BA500 - V2

Industrial Laser Beam Analyzer USER MANUAL

**OPHIR OPTRONICS** 

## Contents

| 1 | Intro | oduction6 |                                          |    |  |  |  |
|---|-------|-----------|------------------------------------------|----|--|--|--|
|   | 1.1   | Manua     | l Overview                               | 6  |  |  |  |
|   | 1.2   | System    | n Requirements                           | 6  |  |  |  |
| 2 | Sys   | tem Co    | mponents and Setup                       | 8  |  |  |  |
|   | 2.1   | Packag    | ge Contents                              | 8  |  |  |  |
|   | 2.2   | BA500     | Assembly                                 | 8  |  |  |  |
|   | 2.3   | BA500     | External Interfaces                      | 9  |  |  |  |
| 3 | Soft  | tware Ir  | nstallation and Registration             | 11 |  |  |  |
|   | 3.1   | BeamS     | tar Camera Registration and Installation | 11 |  |  |  |
|   | 3.2   | RP-US     | B Software Installation                  | 11 |  |  |  |
|   | 3.3   | PC Sco    | ope Software Installation (Optional)     | 12 |  |  |  |
| 4 | Sett  | ting up   | for Measurements                         | 13 |  |  |  |
|   | 4.1   | Setting   | up the BA500 and the Laser Under Test    | 13 |  |  |  |
|   |       | 4.1.1     | Remove final focusing lens of the laser  | 13 |  |  |  |
|   |       | 4.1.2     | Provide operational clearance            | 13 |  |  |  |
|   |       | 4.1.3     | Water Cooling                            | 13 |  |  |  |
|   | 4.2   | Setup f   | or Beam Profiling                        | 14 |  |  |  |
|   | 4.3   | Setup f   | or Power/Energy Measurement              | 15 |  |  |  |
|   | 4.4   | Setup f   | or Temporal Pulse Shape Measurement      | 17 |  |  |  |
|   | 4.5   | BA500     | BA500 in Operation18                     |    |  |  |  |

| 5 | Bea  | m Profi | ile Measurement          | 20 |
|---|------|---------|--------------------------|----|
|   | 5.1  | Default | Startup                  | 20 |
|   | 5.2  | Add Pa  | nel                      | 21 |
|   | 5.3  | 2D Dis  | play                     | 22 |
|   | 5.4  | Numeri  | ical Values              | 23 |
|   | 5.5  | Profile | Graphs                   | 24 |
|   | 5.6  | 1D Gau  | ussian Fit               | 25 |
|   | 5.7  | 1D Top  | Hat Fit                  | 25 |
|   | 5.8  | Report  | Generation               | 26 |
|   | 5.9  | Beam \  | Nander                   | 27 |
|   | 5.10 | 3D Dis  | play                     | 28 |
|   | 5.11 | Video [ | Data Control             | 29 |
|   | 5.12 | Region  | of Interest              | 29 |
|   | 5.13 | Major/N | Minor Axes               | 30 |
|   | 5.14 | Automa  | ation                    | 31 |
| 6 | Оре  | ration  | Principle of RP Heads    | 32 |
|   | 6.1  | Overvie | ew                       | 32 |
|   | 6.2  | Trackin | ng Average Power         | 33 |
|   | 6.3  | Trackin | g Pulses                 | 33 |
|   | 6.4  | Rapid F | Pulse Energy Measurement | 33 |
|   |      | 6.4.1   | Summary                  | 34 |
|   | 6.5  | Advant  | ages of the RP           | 34 |
|   |      | 6.5.1   | High Energy Density      | 34 |
|   |      | 6.5.2   | High Repetition Rate     | 34 |
|   |      | 6.5.3   | Accuracy                 | 34 |

|   |     | 6.5.4     | High Duty Cycle                | 35 |
|---|-----|-----------|--------------------------------|----|
|   | 6.6 | Tempo     | ral Pulse Shape                | 35 |
| 7 | Pow | ver and   | Energy Measurement             | 36 |
|   | 7.1 | Starting  | g and Ending an RP-USB session | 36 |
|   | 7.2 | Measur    | rement Controls                |    |
|   |     | 7.2.1     | General Controls               |    |
|   |     | 7.2.2     | RP Functions                   |    |
|   | 7.3 | RP Ene    | ergy Measurement               | 41 |
|   |     | 7.3.1     | Absolute vs. Relative          | 41 |
|   |     | 7.3.2     | RP Measurement                 | 42 |
|   | 7.4 | Power     | Measurement                    | 43 |
|   | 7.5 | Single-   | Shot Energy                    | 43 |
|   | 7.6 | Data Lo   | ogging                         | 43 |
|   |     | 7.6.1     | Setup to Log Data              | 44 |
|   |     | 7.6.2     | Log Data                       | 45 |
|   |     | 7.6.3     | View Logged Data               | 46 |
|   | 7.7 | Mainter   | nance                          | 49 |
|   |     | 7.7.1     | Refresh Hardware               | 49 |
|   |     | 7.7.2     | Device Upgrade                 | 49 |
|   |     | 7.7.3     | Zeroing                        | 50 |
|   |     | 7.7.4     | Optimize                       | 51 |
|   |     | 7.7.5     | Calibration                    | 52 |
| 8 | Spe | cificatio | ons                            | 54 |
| 9 | Ord | ering In  | nformation                     | 56 |

## 1 Introduction

The quality and repeatability of laser material processing is critically dependent on control of the various laser parameters from production run to production run. The BA500 now allows the operator to measure and monitor these parameters for industrial YAG and Diode lasers in real time and thus closely control the process. It does this by combining the Beam Profiling capabilities of the SP series of cameras with the power, energy, and temporal pulse shape measurement capabilities of Ophir's patented RP heads.

The user should also check Ophir's Web page for the latest updates and FAQs not covered in this manual.

 $\checkmark$ 

**Note:** This manual is a companion to the BeamStar User Manual that is included in the BA500 package. All features of the BeamStar software are available with the SP camera that is embedded in the BA500.

#### 1.1 Manual Overview

This manual describes the following:

- System Requirements and Components
- Overview of Beam Profiling Capabilities
- Power and Energy Measurement
- Temporal Pulse Shape Analysis
- Calibration of Thermopile Heads

#### 1.2 System Requirements

- Pentium 4, at least 1.7 Ghz (>2 Ghz for best performance)
- 256 MB of memory
- USB 2.0 port
- Windows XP SP2, Windows Vista-32

V

• Another free USB port on the PC

**Note:** Windows stores all installation information in the Windows Registry. Therefore, when installing any of the software components or when attaching the BA500 or USB Interface for the first time, the user must be logged in with Administrator Privileges.

## 2 System Components and Setup

#### 2.1 Package Contents

The BA500 package comes with the following components

- BA500-V2 Assembly
- This User Manual
- BeamStar User Manual
- USB cable
- BeamStar installation CD-Rom
- USBI Device (USB cable included) with Head Connector Cable
- CD-Rom containing the RP-USB installation

## 2.2 BA500 Assembly

The BA500 Assembly contains the following components

- SP620 camera for Beam Profiling
- 3 Beam Splitters to reduce the power intensity of the laser beam as it hits the SP camera by a factor of 8000:1
- Imaging lenses to reduce the size of the laser beam by a factor of 7, thereby enabling profiling of laser beams with widths as large as 10's of mm.
- Photodiode Trigger to enable synching Beam Profile measurements with pulsed lasers
- Variable Attenuator to further reduce the intensity of the laser beam as it strikes the SP camera
- Ophir L1500W-LP-RP power/energy meter. This comes with a fast photodiode to support temporal pulse shape measurement as well.

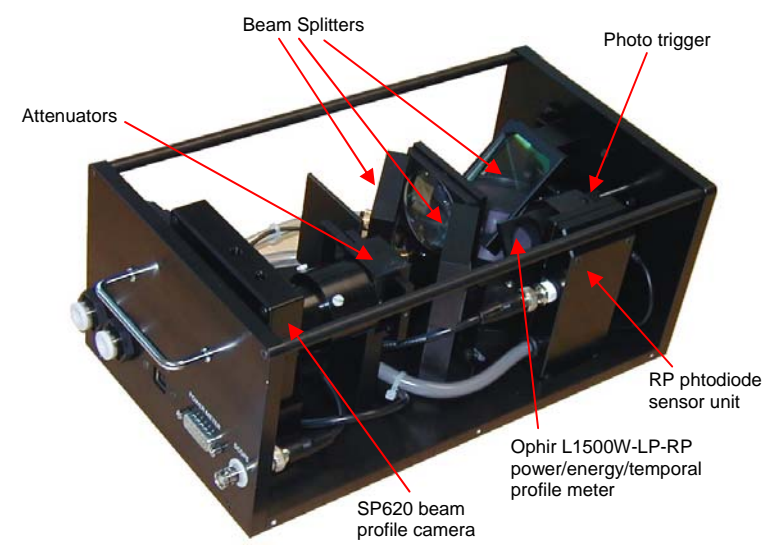

Figure 1: View of components of BA500 Assembly

#### 2.3 BA500 External Interfaces

The BA500 Assembly has 7 external interfaces

- Entrance window for laser beam under test
- Connectors for water circulation
- USB interface for the SP620 camera
- Connector to attach the RP head to the USBI device
- BNC Output to oscilloscope
- Handles to adjust the Variable Attenuator
- Handle to adjust filter setting in order to measure higher energies (not shown)

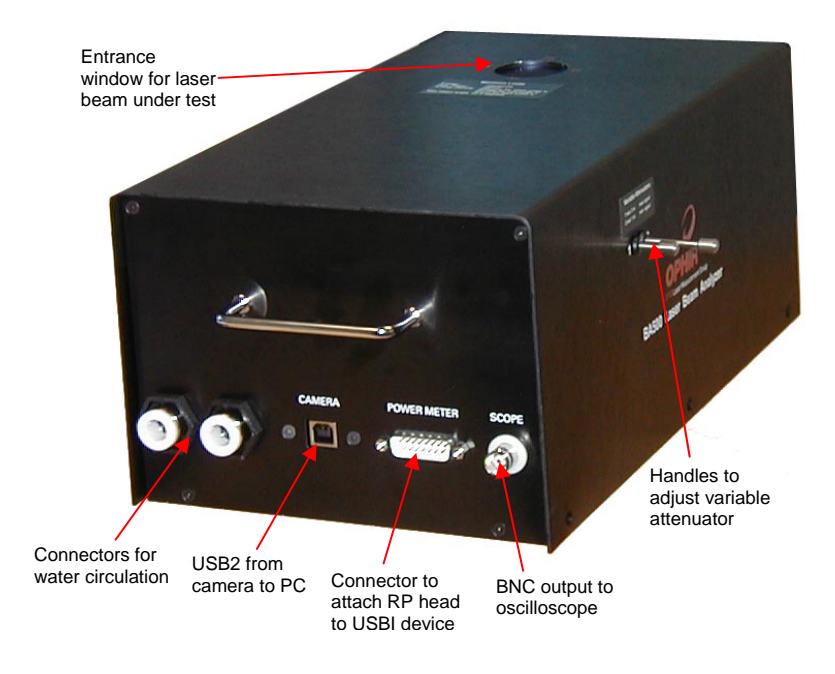

Figure 2: BA500-V2 with complete casing

## **3** Software Installation and Registration

#### 3.1 SP 620 Camera Registration and Installation

Spiricon SP630U camera registration and BeamStar software installation is described fully in the BeamStar User Manual. A short summary is described here. If any trouble is encountered in the course of installation/registration, turn to the BeamStar User Manual

- 1. Connect the BA500 via its USB connector to the PC.
- 2. Windows will start its Found New Hardware Wizard. Press **Cancel**.
- 3. Insert the BeamStar distribution CD-ROM in the CD-ROM drive.
- 4. To start the installation, locate and double-click the setup icon (setup.exe).
- 5. When the Choose Installation Type window appears, select **Standard**.

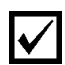

**Note:** You must have administrative privileges to install the software and register the Beam Cube's Spiricon SP503U camera.

## 3.2 RP-USB Software Installation

- 1. Insert the Ophir Displays CD-Rom in the CD-Rom drive
- 2. The CD will display a menu automatically. If your computer is not setup to display the menu automatically double click "index.htm" from Explorer to start the installation.
- 3. Select **USBI > Install RP-USB** from the menu
- 4. A dialog box will appear. Select "Run"

5. An *InstallShield*<sup>™</sup> *Wizard* dialog box will appear. This will guide you through the installation process. At the end of the

process, the RP-USB icon - **DSB**, will appear on the desktop.

## 3.3 Oscilloscope Software Installation (Optional)

The BA500 can be connected directly to an oscilloscope, thereby enabling temporal pulse width analysis.

Users may wish to see the temporal pulse shape on their PC instead. This can be done by using the optional PC oscilloscope (P/N SPE10008).

Install the oscilloscope application from the CD that came with the oscilloscope device

## 4 Setting up for Measurements

#### 4.1 Setting up the BA500 and the Laser Under Test

Before operating the BA500 or the laser to tested, the following precautions must be taken. Failure to do so will results in erroneous measurements. It may also cause permanent damage to some (or all) of the BA500 components

- Remove final focusing lens of the laser
- Provide operational clearance
- Water Cooling

#### 4.1.1 Remove final focusing lens of the laser

The BA500 is designed to measure the unfocused, parallel laser beam. Therefore, make sure that the final focusing lens is removed from the laser before operation.

#### 4.1.2 Provide operational clearance

The BA500 is designed to lay flat on the laser table directly under the laser under test. There must be enough clearance between the laser output and the table to accommodate the height of the BA500.

Therefore, make sure that there is at least  $5\frac{1}{2}$ " (140mm) of clearance between the laser output and the table upon which the BA500 will be mounted.

#### 4.1.3 Water Cooling

The BA500 is designed to measure high power lasers (up to 1500W). Therefore it is necessary to cool it via water circulation.

Connect the water circulator and set it flowing at a rate of at least  $2\frac{1}{2}$  liters per minute. If using the Ophir water circulator (P/N 1Z1700), fill the water circulator with water to about 10cm below the top and connect the water lines between the BA500 and the water circulator. The water lines on both ends are quick connect

types and are connected simply by pushing the water line into the connector as far as it will go. There is no preferred direction and either line may be connected to either connector. Note that the lines should not be sharply bent near the connector or they may leak.

## 4.2 Setup for Beam Profiling

Configuring the SP camera for the specific laser under test is detailed fully in chapters 4 and 5 of the BeamStar User Manual.

A short summary is described here. If any trouble is encountered in configuring the camera, please turn to the BeamStar User Manual

| Control Panel Camera 5/N 555343                                                                                              |  |  |  |  |  |
|----------------------------------------------------------------------------------------------------|--|--|--|--|--|
| 2D Display 1 Profile Graph 1 Profile Graph 2<br>Numerical Values 1 3D Display 1                                              |  |  |  |  |  |
| Video Format Camera Exposure Noise Control                                                                                   |  |  |  |  |  |
| Frame Rate<br>7.5 fps Grab Rate: 0.00 Display Rate: <1                                                                       |  |  |  |  |  |
| Trigger<br>■ BeamStar Photodiode Accessory<br>■ External Trigger Falling Edge<br>■ Pre-Trigger (~1.5 ms)<br>■ Trigger Output |  |  |  |  |  |
| Optical Scaling Factor<br>Beam Enlarged Times 1                                                                              |  |  |  |  |  |
| Start Stop Add Hide                                                                                                    |  |  |  |  |  |

Figure 3: Camera Format Tab

- 1. Select the Camera Format Tab of the Control Panel (lower left corner of the BeamStar display)
- 2. Set the Optical Scale Factor to "Beam Reduced". Set Times to 7.
- 3. If working with a CW or high rep rate laser, set the trigger mode to internal by deselecting all the Trigger options.
- 4. If working with a pulsed laser, select the BeamStar Photodiode Accessory and the External Trigger options.
- 5. If the laser's pulses are shorter than 20 microseconds, select the Pre-Trigger option.
- 6. To save these settings, from the Menu Bar, select Tools>>Options and set the Startup option to "Start the application with last settings".

**Note:** If your laser has a polarized beam, the BeamStar may work better with one polarization than with the other. It usually works better with the polarization that gives a stronger signal on the BeamStar. Experiment with placing the BA500 at two positions (right angles to each other).

For details on how to improve signal quality (if necessary), please refer to the chapter 5 of the BeamStar User Manual for detailed explanations of Noise Control, Reference Subtraction, Background Subtraction, and Averaging.

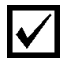

**Note:** The BA500 is equipped with a variable attenuator instead of removable filters. If the BeamStar Manual suggests to remove a filter, then decrease the attenuation. If the suggestion is to add a filter, then increase the attenuation.

#### 4.3 Setup for Power/Energy Measurement

1. Connect between the BA500 and head input point on the USBI instrument with the "external cable for BA500 RP head". This connects the RP head that is inside the BA500 Assembly to the USBI device.

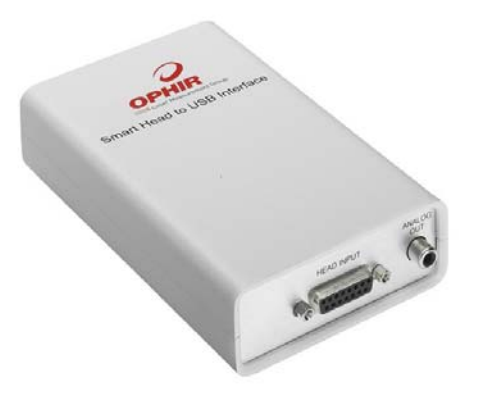

#### Figure 4: USBI Device, Head Connector Side

2. Connect the USB cable to the USBI instrument and to the USB port of your PC.

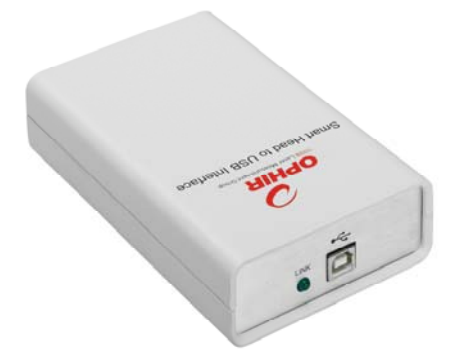

#### Figure 5: USBI Device: PC - Device Connector Side

- 3. The LINK LED should flicker momentarily, indicating USB enumeration of the device.
- 4. For help with Windows Hardware Wizard, look at the document Installdev.pdf in the RP-USB installation directory.

#### 4.4 Setup for Temporal Pulse Shape Measurement

The following explanation assumes use of the optional PC oscilloscope accessory. These instructions should be adapted to the oscilloscope actually used to perform temporal pulse shape measurement.

- 1. Perform all steps of "Setup for Power/Energy Measurement" described above. This is necessary in order to provide an electrical power supply for the RP head to operate.
- 2. Connect the PC oscilloscope module to the USB input of the laptop or desktop using the USB cable provided and connect the BNC cable from the Beam Cube to the left side BNC input of the oscilloscope.

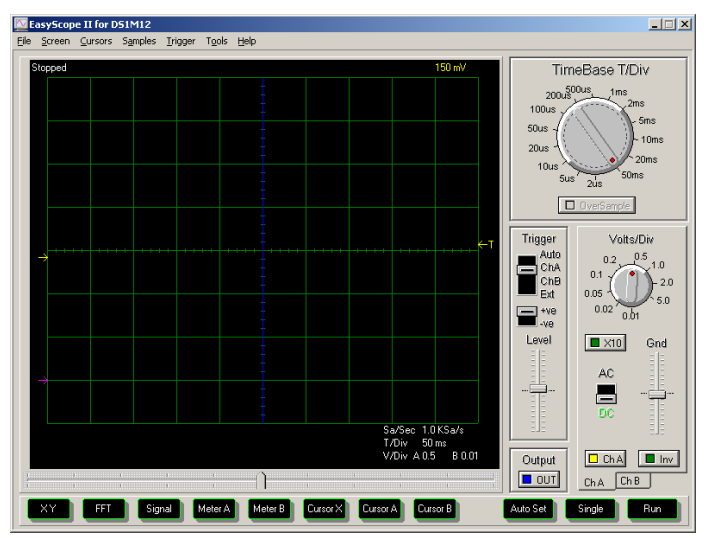

Figure 6: PC scope Screen

- 3. Start the PC oscilloscope program from its icon.
- 4. With the laser operating and the BA500 measuring, set the time scale to a value several times the laser pulse width, the voltage

scale to auto, the input to DC and channel B to off. Set the trigger to Auto.

- 5. After you see the pulse shape, set the voltage scale to the best value. Set the trigger to ChA and the trigger level to a point that insures stable readings.
- 6. If the signal is too high, attenuate it using the Variable Attenuator levers that are on the side of the Beam Cube.
- 7. As a further check that everything is working properly, lower the time scale so you can see several pulses on the screen.
- 8. As a further check that everything is working properly, lower the time scale so you can see several pulses on the screen.

#### 4.5 BA500 in Operation

The first diagram is a schematic presentation of all the physical attachments made to the BA500 in order to operate.

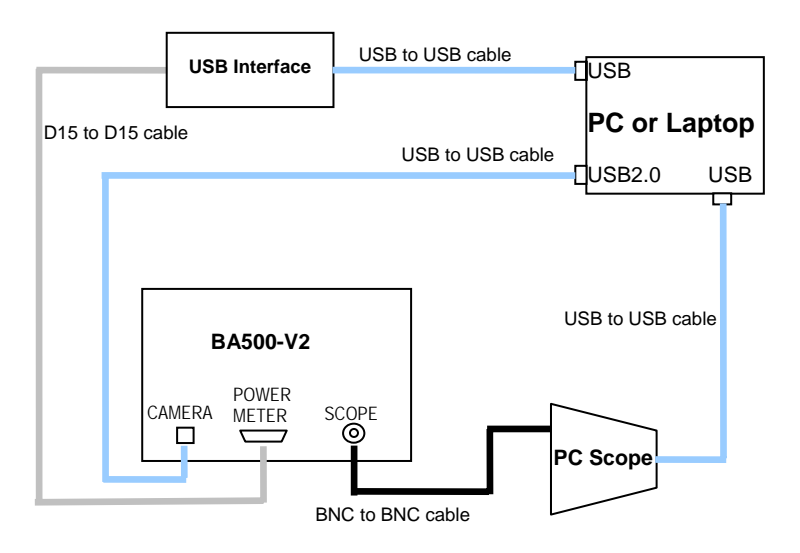

The second diagram is a schematic presentation of the software interfaces to the BA500.

#### Schematic setup of BA500 system Water flow Laser in Input TO PC 44.43mJ USB Interface BA500 unit 14 14 1111 IN Laptop or desktop PC screen showing spatial beam profile, temporal profile, power, energy and frequency

PC scope unit (optional)

19

## 5 Beam Profile Measurement

Most of the features of the BeamStar application can be used with the SP 620 camera of the BA500 device.

This section contains a summary of the BeamStar features. Please look in the BeamStar User Manual for a detailed description.

#### 5.1 Default Startup

With the camera active when you start the BeamStar program, you will see a display similar to that of Figure 7, below. Unless you've used the "Start application with last settings" option, this is the default startup with a working camera.

| 📲 BeamStar                                                                                                    |                                                                                                    |                                                                       |                                                                      |
|----------------------------------------------------------------------------------------------------|----------------------------------------------------------------------------------------------------|-----------------------------------------------------------------------|----------------------------------------------------------------------|
| File Source Tools Window Help                                                                                                    |                                                                                                    |                                                                       |                                                                      |
| • • 🕞 📓 🖾 🗎 📓 🐹                                                                                                    |                                                                                                    |                                                                       |                                                                      |
| 🛃 2D Display 1 💽                                                                                                    | 🗆 🔀 🗣 30 Display 1                                                                                                    |                                                                       | Profile Graph 2     Verical Line Profile                             |
| Central Parel - File Heffer.cor                                                                                                    | Attacartical Values 1                                                                                                    |                                                                       | C, usydd (faudd 200<br>0, -2, -1, -1, -1, -1, -1, -1, -1, -1, -1, -1 |
| Vestor     ab Usbabyl + Private datam       Portide Garghy 2, Memoir AVAlent 1     30 Desptor 1       There Location     Image: Certral of Vestor       Image: Certral of Vestor     Image: Certral of Vestor       Image: Certral of Vestor     Image: Certral o | Frame Number         444           Total Power m/w         438           Peak To Average         257           Location         X           Centroid         mm           Peak         0.223           Peak         mm           Optimized         mm           Strain         mm           Strain         0.255           Strain         0.555           Strain Coll Coll Peak         mm           Strain Coll Peak         mm           Strain Coll Peak         mm | Y<br>0.065<br>0.054<br>Y<br>0.568<br>0.554<br>0.554<br>0.545<br>0.277 | Profile Graph 1 Constant Line Profile                                |
|                                                                                                    |                                                                                                    |                                                                       | XPostor (net                                                         |

Figure 7: Default start up display

BeamStar can display any combination or number of displays and profiles. Each display is controlled by its own control page.

Beginning with the lower left corner display, and moving clockwise, the displays are:

- Control Panel form containing a page for each of the various displays
- 2D Display
- 3D Display
- Profile Graph 1
- Profile Graph 2
- Numerical Values 1

#### 5.2 Add Panel

Activate a graphic, calculation, or control display.

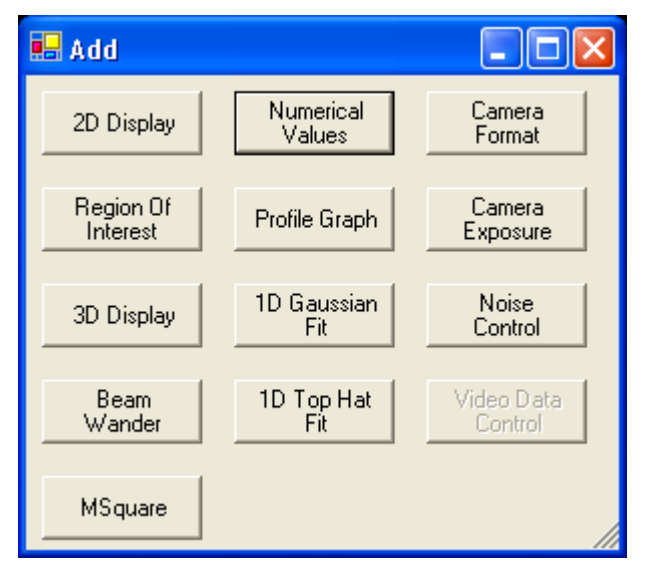

Figure 8: Add dialog form

The **Add** form button is available from any of the pages of the **Control Panel**. Clicking one of the buttons when it is enabled adds

that activity as another page to the **Control Panel** form. If a display or numerical activity is already present, BeamStar adds a different suffix number to the name of the page; for instance, **Profile Graphs 1** and **2**. Camera functions can have only one instance.

The buttons in the rightmost column represent Camera Control activities where only one instance is allowed. If one of these buttons is enabled then that activity can be started.

#### 5.3 2D Display

A 2D XY projection ("bird's eye" view) of the laser beam as detected by the SP620 camera.

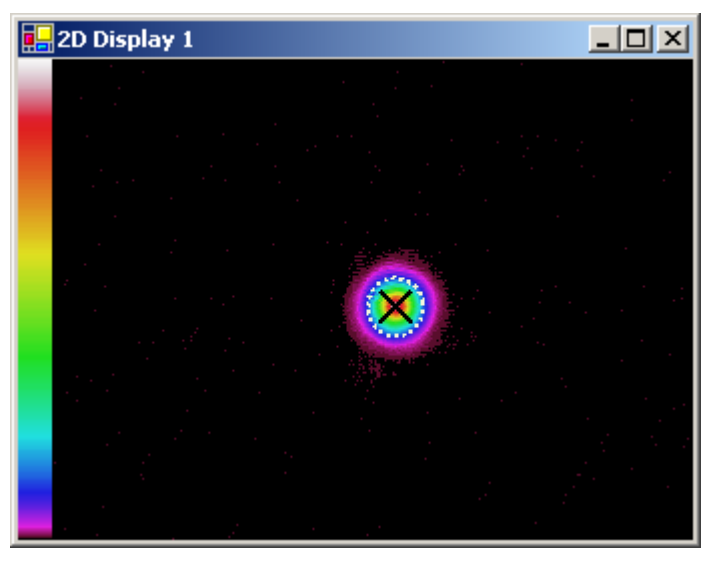

## Figure 9: Example of 2D Display with Centroid and $4\sigma$ beam width Markers selected

- Includes markers for centroid and peak location.
- Graphical display of  $4\sigma$  beam width.
- Can be zoomed up to 1600%

- Linear distance between two points of interest can be measured.
- Calculations can be limited to a specific area of the camera by setting a Region of Interest.
- By default is aligned to XY axes. Can be set to Major/Minor axes if the laser beam is rotated at an angle.
- Option to save data or picture to a file

## 5.4 Numerical Values

Textual Display of Beam Analysis Calculations

| 🖶 Numerical Value                                                                   |                | 🖶 Numerical Values 1                  |                                       |                       |                                                                                                |                      |                                               |                                           |
|-------------------------------------------------------------------------------------|----------------|---------------------------------------|---------------------------------------|-----------------------|------------------------------------------------------------------------------------------------|----------------------|-----------------------------------------------|-------------------------------------------|
| Frame Number<br>Total Power<br>Peak Power Density<br>Peak To Average<br>Ellipticity | m₩<br>₩/cm^2   | 4809<br>552<br>12.6<br>2.38<br>0.852  |                                       | F<br>T<br>F<br>E<br>A | Frame Number<br>Fotal Power<br>Peak Power Density<br>Peak To Average<br>Ellipticity<br>Azimuth | mW<br>W/cm^2<br>deg. | 4809<br>552<br>12.6<br>2.38<br>0.666<br>-32.8 |                                           |
| Location<br>Centroid<br>Peak                                                        | mm<br>mm       | ×<br>0.138<br>-1.104                  | Y<br>-0.113<br>0.421                  | L                     | .ocation<br>Centroid<br>Peak                                                                   | mm<br>mm             | ×<br>0.138<br>-1.104                          | Y<br>-0.113<br>0.421                      |
| Beam Width<br>4 Sigma<br>90/10 Knife Edge<br>13.5% of Peak<br>50.0% of Peak         | mm<br>mm<br>mm | ×<br>3.861<br>4.010<br>3.653<br>2.435 | Y<br>3.290<br>3.367<br>3.138<br>1.356 | E                     | 8eam Width<br>4 Sigma<br>90/10 Knife Edge<br>13.5% of Peak<br>50.0% of Peak                    | mm<br>mm<br>mm       | Major<br>4.222<br>4.412<br>4.158<br>3.396     | Minor<br>2.812<br>2.855<br>2.881<br>0.861 |

## Figure 10: Numeric display, DefaultXY (left) and Major/Minor axis alignments

- Centroid and Peak Location
- Track total power
- Peak Power Density and Peak to Average Ratio
- Beam Widths, Ellipticity, and Angle of Rotation
- 2D Gaussian and 2D Top Hat

- Can be set to Default XY or Major/Minor Axes
- Configurable Pass/Fail performance indicators
- Option to log selected measurements to a file
- If Region of Interest is in affect, calculations will only be on pixels that are within the Region of Interest

## 5.5 Profile Graphs

Display the power distribution ("height of the pixels") of the laser beam as a function of only one axis or measurement.

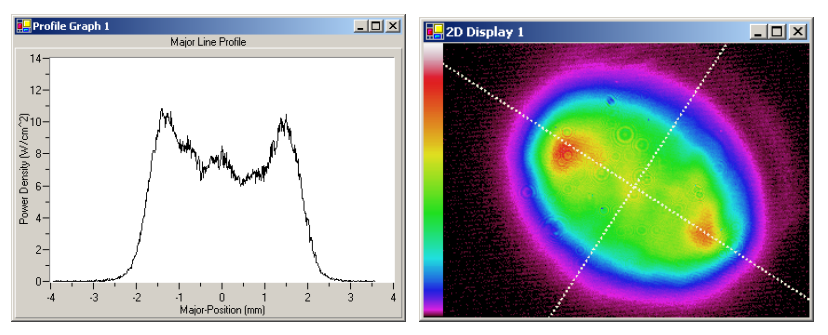

Figure 11: Example of a Line Profile along the Major Axis

- Axis can be X, Y, Major, or Minor
- Line Profile is a slice through the laser beam along the axis selected
- Sum Profile is made by summing parallel lines of pixels along the selected axis
- Profile Display can be zoomed by click-drag-release of mouse
- If Region of Interest is in affect, display will be limited to pixels that are within the Region of Interest

## 5.6 1D Gaussian Fit

Calculates a best-fit Gaussian curve of the laser beam under test

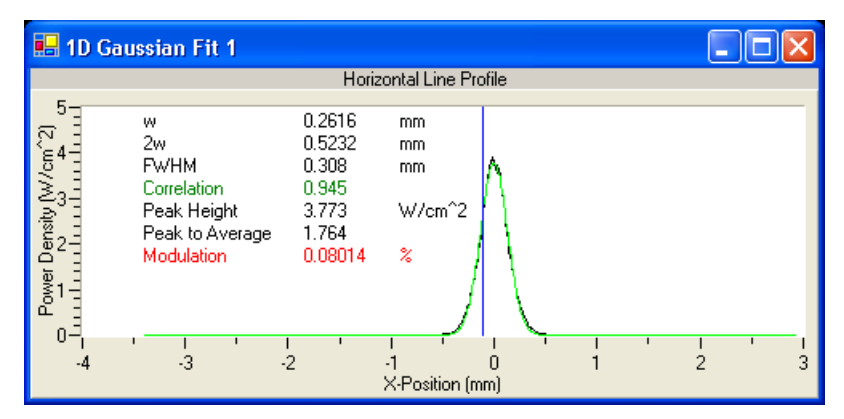

Figure 12: 1D Gaussian Fit with Pass/Fail option active

- Axis can be X, Y, Major, or Minor.
- Select Line or Sum Profile for fit
- Numeric and Graphic data presented in one display.
- Profile Display can be zoomed by click-drag-release of mouse
- Configurable Pass/Fail performance indicators
- If Region of Interest is in affect, display and calculations will be limited to pixels that are within the Region of Interest

## 5.7 1D Top Hat Fit

Calculates the Top Hat approximation of the laser beam under test.

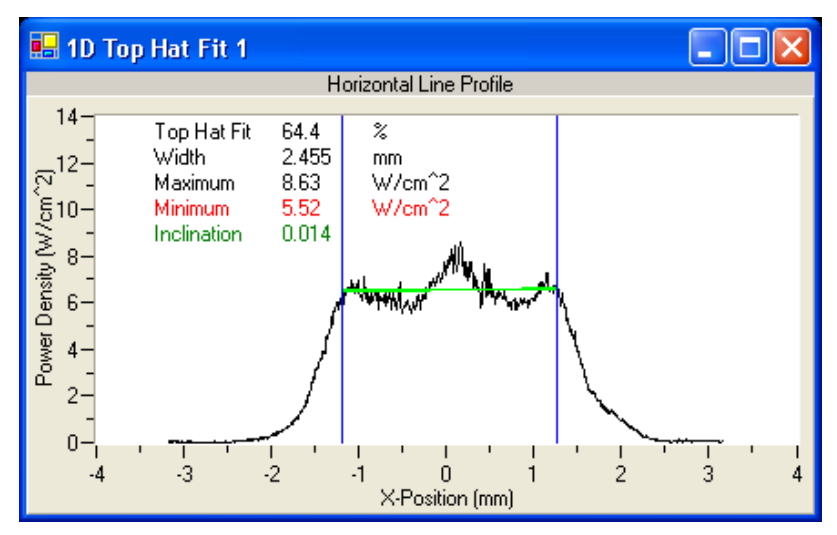

Figure 13: Top Hat fit example with Pass/Fail option active

- Axis can be X, Y, Major, or Minor.
- Select Line or Sum Profile for fit
- Numeric and Graphic data presented in one display.
- Profile Display can be zoomed by click-drag-release of mouse
- Configurable Pass/Fail performance indicators
- If Region of Interest is in affect, display and calculations will be limited to pixels that are within the Region of Interest

## 5.8 Report Generation

Generate a performance report of the laser under test.

| 💀 BeamStar Report Generator 🛛 🗕 🗖 🗙            |                                                                          |  |  |  |  |
|------------------------------------------------|--------------------------------------------------------------------------|--|--|--|--|
| Notes:<br>Report Type<br>© Full<br>© Pass/Fail | Format<br>C Text only<br>Graphic only (MHT format)<br>Mixed (MHT format) |  |  |  |  |
| 🔽 Include Camera Settings                      |                                                                          |  |  |  |  |
| View Generated Report                          |                                                                          |  |  |  |  |
| ОК                                             | Cancel                                                                   |  |  |  |  |

#### Figure 14: Report Generator dialog box

- Click the icon or select the Menu item File>>Generate Report.
- Report can be a full performance report or Pass/Fail only
- Select between text, graphic, or mixed format reports

#### 5.9 Beam Wander

Graphic and statistical display of centroid instability over time.

- Time scale selection from seconds to hours
- Option to save numeric results to log file
- Display wander in microns or microradians

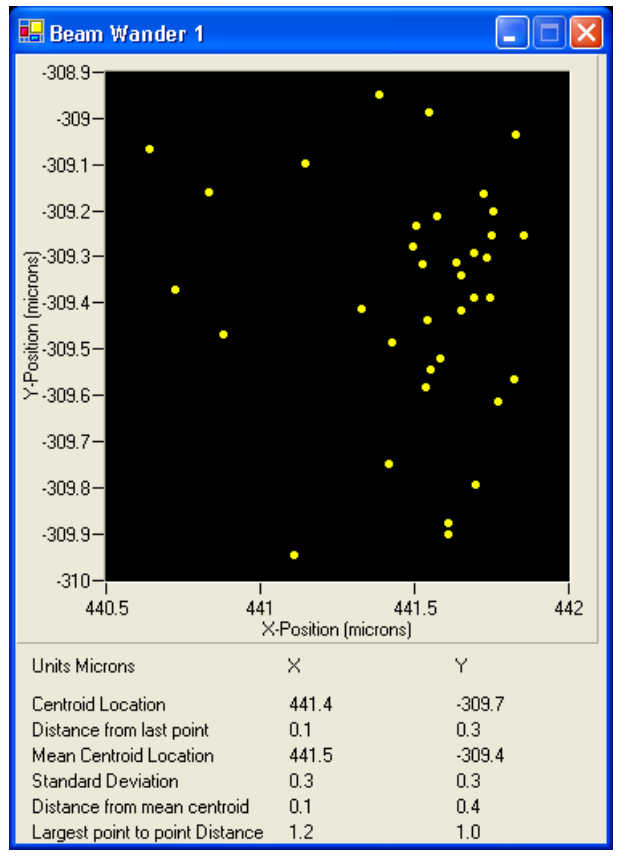

Figure 15: Beam Wander display set to AutoScale

## 5.10 3D Display

3D projection of the power distribution of the laser under test.

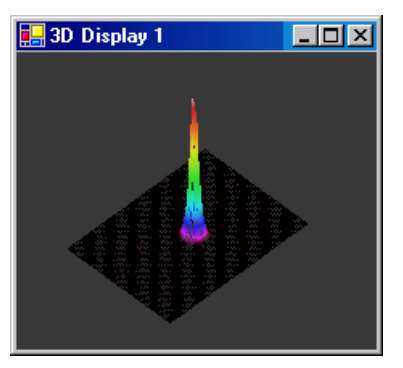

Figure 16: 3D Display

- Zoom, Pan, and Rotation of display by mouse control
- Graphic results only. No beam analysis calculations

## 5.11 Video Data Control

Record camera output frames for future analysis. Video files can be played back with the BeamStar application.

## 5.12 Region of Interest

Limit calculations to a specific area of the SP620 camera. Useful for multiple spot measurements or when the optical setup of the test causes unwanted reflections on the SP620 camera

| Region of Interest                                                                                                    |                |       |
|----------------------------------------------------------------------------------------------------|----------------|-------|
|                                                                                                    | 🖳 2D Display 1 | - 🗆 🗵 |
| Center Location     X (mm)     Y (mm)       0     0     0       Size     ✓     Enabled       X (mm)     Y (mm)     Hide Me |                |       |
|                                                                                                    |                |       |

Figure 17: Region of Interest - control tab and example of 2D Display

- Activated by clicking the log icon
- Easily controlled from its own control tab or by mouse control within the 2D display
- Affects Numeric Results, Profiles, 1D fits, and Beam Wander displays

#### 5.13 Major/Minor Axes

Enables correct measurement of non-XY aligned laser beams.

- Affects 2D Display, Profiles, Numeric Results, and 1D Fits.
- Set the active axes from one location for the whole application by pressing the toolbar icon.

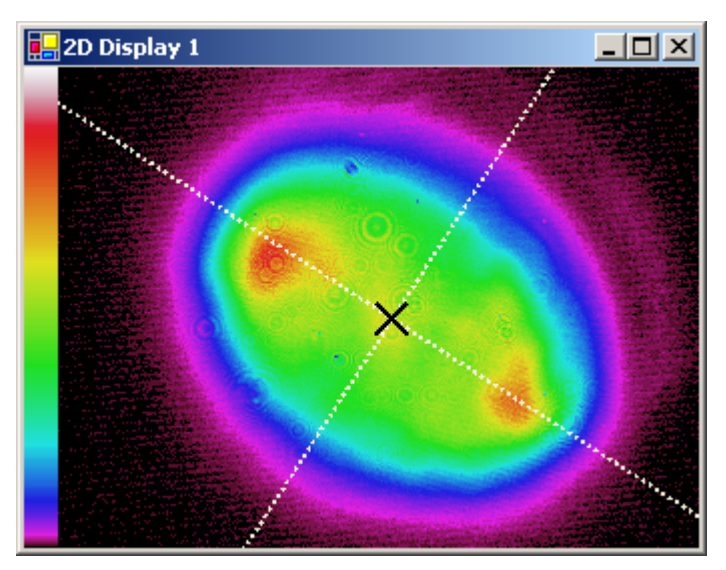

Figure 18: Major and Minor lines drawn through the centroid of a rotated laser beam

#### 5.14 Automation

Ophir provides a sophisticated interface to allow other applications to access BeamStar measurements and to integrate them into their client applications.

This interface makes use of .NET technology.

After the BeamStar application is installed, the Automation Examples folder can be accessed. This folder contains examples of client applications that are provided in VB.NET, VB6, and LabVIEW 7.0. A full reference manual describing the BeamStar interface is provided as well.

## 6 Operation Principle of RP Heads

#### 6.1 Overview

Power and energy measurement is based on an Ophir RP head. Before describing the features of the RP measurement software that comes with the BA500, an explanation of how the RP works is in order.

RP heads incorporate an innovation (patented) that enables energy measurement of high energy repetitively pulsed lasers in a manner superior to previous methods. The basic approach is to incorporate two sensors in one measurement head.

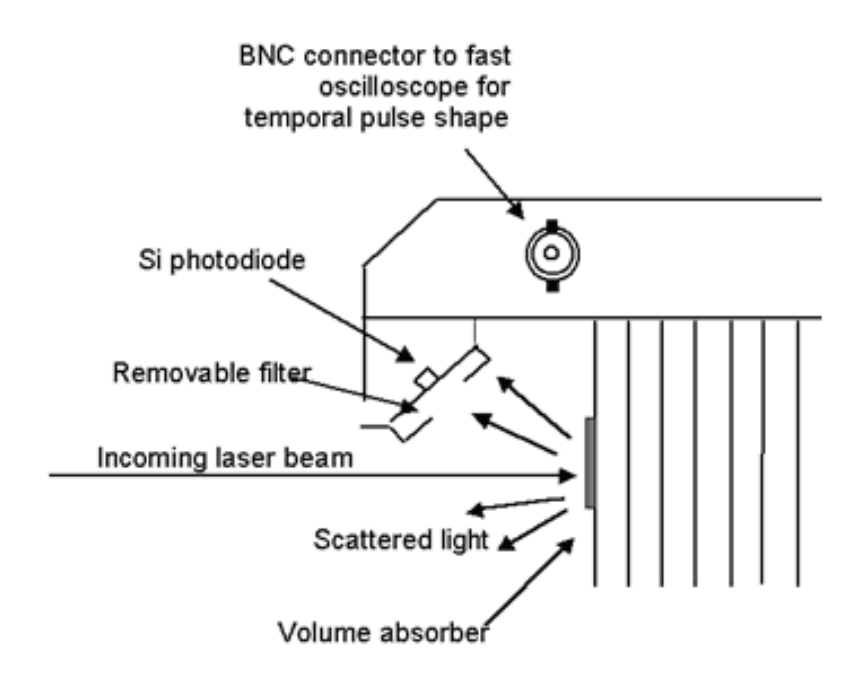

Figure 19: Schematic diagram of RP head

## 6.2 Tracking Average Power

The RP measurement head has a standard thermopile type detector to measure average laser power . It measures average power with a high degree of accuracy ( $\pm 3\%$  in general).

The thermopile detector also has a built-in heater resistor that allows calibration to be performed by the electrical substitution method.

Since the calibration of the RP depends only on the thermal head power calibration, the calibration procedure for an RP head is the same as any Ophir thermal head.

## 6.3 Tracking Pulses

In addition, there is a fast photodiode detector, which measures the energy of the laser pulses in real time. The photodiode detector is mounted so that a fraction of the radiation falling on the thermopile absorber (4% to 15% depending on head type), is scattered form the absorber. A fraction of that falls on the photodiode (see Figure 19 above).

The RP photodiode and its associated circuitry generate a signal proportional to the energy of arriving pulses. The photodiode signal also tracks the time between adjacent pulses.

## 6.4 Rapid Pulse Energy Measurement

All of the above information is fed into the USBI microprocessor and is averaged over two seconds. From this information, the USBI can calculate the average pulse rate, average energy and the energy per pulse, as given by the formulae below.

A) Average pulse rate = (number of pulses in time period) / (time period)

*B*) *Average energy* = (*average power*) / (*pulse rate*)

C) energy of pulse (i) =  $(average \ energy) \ x \ (photodiode \ signal \ i)$ 

average (2 sec) of photodiode detector signals

A removable filter is provided in front of the photodiode to increase the dynamic range of energies measurable by the RP. If the energy per pulse of the laser is within the highest range, the 10x reduction filter is inserted so as to prevent detector saturation.

#### 6.4.1 Summary

Since the photodiode is extremely linear, the output of the fast detector circuit will be proportional to pulse energy, within fractions of a percent.

The time between pulses is measured to great accuracy  $(\pm 1 \mu s)$ .

Therefore the accuracy of the pulse energy is limited only by the accuracy with which the thermopile measures average power.

#### 6.5 Advantages of the RP

Because the RP measures pulse energy with two different detectors, it has several advantages over other types of repetitive detectors.

#### 6.5.1 High Energy Density

The RP volume absorber can stand up to as much as 10 Joules/cm<sup>2</sup> for short pulses and 60J/cm<sup>2</sup> for long pulses. This allows measurement of large energies and high average powers.

#### 6.5.2 High Repetition Rate

The fast photodiode and associated fast processor circuitry can handle up to 10,000 pulses per second (sampling pulses).

#### 6.5.3 Accuracy

The RP accuracy is determined by the thermopile, which measures the average power with  $\pm 3\%$  accuracy or better. This is better than the accuracy typical for pyroelectric detectors or the accuracy using beam splitters (especially for measuring high energies and average powers). In most cases, standard deviations of fractions of 1% can be measured.

#### 6.5.4 High Duty Cycle

Unlike pyroelectric heads, the RP is able to measure the pulse energy of lasers whose pulse width is a large duty factor, i.e. the laser is on most of the time (example: a diode laser pulsing at 3Hz with 100ms pulse width where the duty cycle is over 30%).

#### 6.6 Temporal Pulse Shape

There is also an additional, larger, fast photodiode that can be connected directly to an oscilloscope via the BNC connector. This can be used to measure the temporal pulse shape of the beam to a resolution of  $<1\mu$ s. Use of this feature has been described in "Setup for Temporal Pulse Shape Measurement", page 17.

## 7 Power and Energy Measurement

#### 7.1 Starting and Ending an RP-USB session

#### To start an RP-USB session

1. From the desktop, double-click . The RP-USB application opens and the following screen appears

| RP USB - 30A-P-RP (s/n:180000) 📖 📃 🗆 🗵 | ۲ |
|----------------------------------------|---|
|                                        |   |
| 070 014/                               |   |
| 876.UVV                                |   |
| •••••                                  |   |
|                                        | _ |
| Show Settings >> Help UISB Close       |   |

## Figure 20: RP-USB application opened with RP head in Power mode

If the StarLab application is already running, then the following message will appear.

| USBI | ×                                                      |
|------|--------------------------------------------------------|
| ⚠    | Ophir USB driver already in use by another application |
|      | OK )                                                   |

If this happens, first close the StarLab application and then start RP-USB.

2. Click on the "Help" button to open the RP-USB User Manual

3. Click on the "Show Settings" button to open the RP-USB display. When fully opened, you change measurement parameters (including measurement mode)

| RP USB - 30A-P-RP-IR (s/n:84011) UB1.37 (s/n:1                                                                            | 99982) _ 🗌 🗙                                                                                                  |
|----------------------------------------------------------------------------------------------------|----------------------------------------------------------------------------------------------------|
| <b>4.000mW</b>                                                                                                    | Logging<br>Start Reset<br>Setup >><br>Log completed.<br>Saved to P84011_06.txt.<br>Notes                      |
| General<br>Mode Power<br>Laser >800<br>Range 3.00W<br>Threshold MEDIUM                                                    | RP Functions         Fast/Slow       >3Hz         Filter       Out         Optimize         Pulse Width: 10us |
| Calibrate     Zeroing     Save Settings       Line Frequency     50Hz        Refresh Hardware     Upgrade Device Software | Pulse Width Adjustment                                                                                        |
| Head: 30A-P-RP-IR (s/n:84011)<br>Device: UB1.37 (s/n:199982)                                                              | RP USB Version 1.00<br>Ophir Optronics                                                                        |

Figure 21: RP-USB display fully opened with head in Power mode

| RP USB - 30A-P                                                                           | -RP (s/n:180000) UB1.38 (s/n:                                                   | :199982)                                                                                             |  |  |
|------------------------------------------------------------------------------------------|---------------------------------------------------------------------------------|----------------------------------------------------------------------------------------------------|--|--|
| <b>3.0</b><br>33.8H                                                                      | 30J<br>z                                                                        | Logging<br>Start Reset<br>Setup >>                                                                   |  |  |
| Hide Settings >>                                                                         | Help RP Close Close                                                             | Notes                                                                                                |  |  |
| General<br>Mode<br>Laser<br>Range<br>Threshold<br><u>Calibrate</u><br>Line Frequency 50- | Rapid Pulse Absolute<br>>800<br>30J<br>MEDIUM<br>Zeroing<br>Save Settings<br>Iz | RP Functions<br>Fast/Slow >3Hz<br>Filter<br>Optimize<br>Pulse Width: 200ms<br>Pulse Width Adjustment |  |  |
| Refresh Hardwa<br>Upgrade Device Sc                                                      | are                                                                             | Viewer                                                                                               |  |  |
| Head: 3<br>Device:                                                                       | 0A-P-RP (s/n:180000)<br>UB1.38 (s/n:199982)                                     | RP USB Version 1.00<br>Ophir Optronics                                                               |  |  |

#### Figure 22: RP-USB display fully opened with head in RP Energy mode

#### To end an RP-USB session

1. Press the "Close" button or the "X" in the upper right hand corner of the display

#### 7.2 Measurement Controls

This section describes the controls that allow you to configure the RP-USB application for Power/Energy measurement with the RP head that is part of the BA500 Assembly.

There are two groups of measurement controls; general and RP-specific

#### 7.2.1 General Controls

- **Mode.** Allows selection of measurement mode. Mode can be one of Power, Single-Shot Energy, Rapid Pulse Absolute, or Rapid Pulse Relative
- Laser. Calibration is wavelength dependent. This control allows selection of the correct wavelength band for the laser under test
- **Range.** Select the correct range for measurement. As a rule, select the lowest range than the expected output of the laser under test. The set of ranges offered is different between power mode and the energy modes. It also differs between Filter In and Filter Out settings in the RP Functions (described below).
- **Threshold.** For Single-Shot energy only. Affects the sensitivity of the head. Set this to HIGH to screen out noise. Set it to LOW to measure very low energies. Factory default is MEDIUM
- Line Frequency. The USBI device has electronic filtering to filter out electronic noise due to power line (mains) interference. Set this to 50Hz or 60Hz depending on the line frequency of your locale.
- **Calibrate.** Allows the user to fine-tune the RP's power measurement. Will be described in the section on Calibration in this manual. This control is grayed out when in one of the energy measurement modes.
- **Zeroing.** To calibrate out error that may be caused by electronic drift of components in the USBI device. Will be described fully in the section on Zeroing in this manual
- Save Settings. Save the presently selected configuration for the next RP-USB session

#### 7.2.2 RP Functions

These controls are grayed out unless the Mode control has been set to one of the Rapid Pulse modes (Absolute or Relative)

- **Fast/Slow.** The RP is designed to measure pulses over a wide range of rates, from 0.5Hz to several KHz. For most rates, the sample time for calculating averages and standard deviations is two seconds. For rates less than 3 pulses per second, the RP switches to a ten second sample time. This allows it to collect enough pulses for a meaningful sample. Choose the correct setting depending on whether your laser pulse rate is greater than or less than 3Hz.
- **Filter.** Very high energy pulses will saturate the photodiode of the RP head. To prevent saturation, push the filter adjustment rod of the BA500 all the way in and set this field to IN. Ensure that the Range setting is correct after changing the Filter setting
- **Pulse Width.** The RP is able to measure lasers with a wide range of pulse widths (from nanoseconds or below to hundreds of milliseconds). In order to operate properly, the RP must be set up for the laser pulse width. This sets up the integration time during which the laser pulse energy is measured. The shorter the pulse width setting, the higher the maximum repetition rate available and the less noise in the signal. To set to the proper pulse width setting, Open the "pulse width adjustment" box and move the slide to the smallest pulse width which is larger than your laser pulse width. If you are not sure, set it to a pulse width that is definitely larger than your laser pulse width. The graph below gives the maximum repetition rate useable for a given pulse width setting.

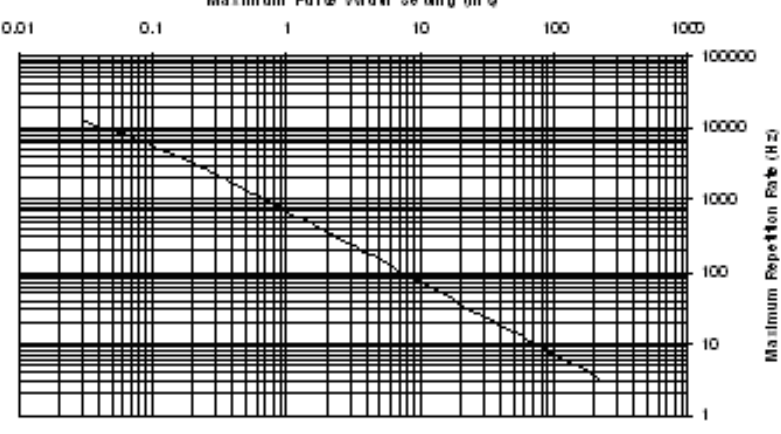

Maximum Laser Repetition Rate for Given Pulse Width Setting Maximum Pulse Width Setting (m.g.

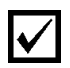

**Note:** If the pulse width of your laser is longer than the setting in RP-USB, the energy readings will be erroneous

• **Optimize.** Allows the user to tailor the RP head's gain circuitry to the present measurement conditions. Will be described in the Optimize section of this manual.

#### 7.3 RP Energy Measurement

#### 7.3.1 Absolute vs. Relative

In general, Rapid Pulse measurements will be made in Absolute mode. That is to say, the RP will calculate the actual pulse energy of each pulse based on the average power, as explained in chapter "Operation Principle of RP Heads", page 32.

Absolute energy depends on accurate measurement of average power. If the average power is very low, then it won't be measured accurately, thereby introducing error to the absolute energy measurements.

However, pulse to pulse variation can still be measured accurately. To do so, select Rapid Pulse Relative mode. In this mode, the RP ignores average power and displays a convenient value proportional to pulse energy, but which is independent of average laser power. Since the standard deviation depends only on the pulse to pulse variation, the standard deviation reading will be valid in the relative mode, even though it will then be expressed in relative units.

Another advantage of relative mode is that it allows you to directly gather meaningful data from the first pulse collected. Since the absolute energy measurement is based on the power reading, and since it takes several seconds for a stable power value to be determined, it is not always possible to measure the absolute energy during the first few seconds of operation.

#### 7.3.2 RP Measurement

- 1. Set Mode to Rapid Pulse (Absolute or Relative)
- 2. Set **Laser** to the wavelength band that includes the laser under test
- 3. Set **Range** to lowest setting that is higher than the expected energy readings. If set to the highest Range, then set the **Filter** setting to IN, and push the filter adjustment rod of the BA500 all the way in.
- 4. Set **Line Frequency** to 50Hz or 60Hz, depending on your locale
- 5. Set **Fast/Slow** according to the expected frequency of the laser under test
- 6. Set the **Pulse Width** to the smallest width that is greater than the expected pulse width of the laser under test
- 7. Energy readings will be displayed in Joules in Absolute mode. In Relative mode, they will be displayed without units
- Laser frequency will be displayed as well (see Figure 22, page 38)

#### 7.4 **Power Measurement**

- 1. Set Mode to Power
- 2. Set **Laser** to the wavelength band that includes the laser under test.
- 3. Set **Range** to lowest setting that is higher than the expected energy readings. If the expected range of readings is unknown or expected to vary, set **Range** to Auto.
- 4. Set **Line Frequency** to 50Hz or 60Hz, depending on your locale
- 5. Power readings will be displayed in Watts (see Figure 21, page 37).

## 7.5 Single-Shot Energy

- 1. Set **Mode** to Single Shot Energy
- 2. Set **Laser** to the wavelength band that includes the laser under test.
- 3. Set **Range** to lowest setting that is higher than the expected energy readings.
- 4. Set **Line Frequency** to 50Hz or 60Hz, depending on your locale
- 5. Set **Threshold** according to the test environment. Factory default is MEDIUM. Set it LOW for low energy lasers. Set it HIGH in a noisy test environment to prevent spurious triggers.
- 6. Energy readings will be displayed in Joules.

## 7.6 Data Logging

RP-USB can log power or energy data easily. The data logging is the same for all types of data (power, rapid pulse energy, or single shot energy). Simply set up to log as desired and press the Start button. The set of logged data can then be viewed graphically or in text format.

#### 7.6.1 Setup to Log Data

#### To set up a log session

1. In the "Logging" section of the RP-USB display, pss the "Setup" button

| Start | Reset   |
|-------|---------|
|       | Setup>> |
|       |         |
|       |         |
|       |         |

2. The following Setup dialog box will appear:

| Log Settings                                                |                      |                             |                                                      |                                  | × |
|-------------------------------------------------------------|----------------------|-----------------------------|------------------------------------------------------|----------------------------------|---|
| Space Available on C 14MB                                   |                      | File Name<br>C\_\P84011_04z | Estimated Lo                                         | g File Size: 820 bytes<br>Browse |   |
| Stop after Time Out<br>1 Min<br>Select Units (Hour/Min/Sec) | Duration: 10 Minutes | 100 Min                     | Interval<br>hh : mm : ss<br>00 : 00 : 30<br># Sample | C Average                        |   |
| C Stop after Measurements                                   | Number Of Beadings   |                             | Store All R<br>Ø Sample                              | eadings<br>P<br>Average          |   |
|                                                             | ОК                   | Cencel                      |                                                      |                                  |   |

- 3. Set up the duration of the logging by either selecting "Stop after Time Out" and setting the time out period or by selecting "Stop after Measurements" and setting the number of measurements.
- 4. If you have selected "Stop after Time Out", then set "Interval" to the desired logging rate. In the example above, the user selected a log Duration of 10 minutes and a logging Interval of 30 seconds (giving a total of 20 measurements logged over 10 minutes)
- 5. If "Stop after Measurements" has been selected, then use the slider to set the storage rate to All Readings or one of 3, 10, 30, 100, 300, or 1000 pulses.

- 6. Set the logging mode to Sample or Average. When set to Sample, then one measurement will be "picked out". If set to Average, then a group of measurements will be averaged with only the average being stored in the log file
- 7. Set the location you want to store the data by clicking on the "Browse" button and setting the file location (default location is the installation directory of the RP-USB application).
- 8. When you are finished with the setup, press OK and you will be back in the main screen.

#### 7.6.2 Log Data

#### To log data to a file

1. To attach comments to a log of data press the Notes" button

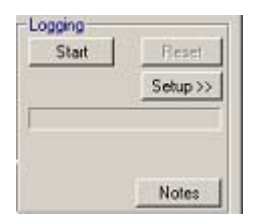

2. This will open a Notes Dialog box

|              |              |                       |                                 |                                              |                                                        | ×                                                                    |
|--------------|--------------|-----------------------|---------------------------------|----------------------------------------------|--------------------------------------------------------|----------------------------------------------------------------------|
| r notes to t | he window    | below. Tł             | nis will be sa                  | ved within                                   | the log file.                                          |                                                                      |
|              |              |                       |                                 |                                              |                                                        |                                                                      |
|              |              |                       |                                 |                                              |                                                        |                                                                      |
|              | Oł           | K                     | Cance                           | 1                                            |                                                        |                                                                      |
|              | r notes to t | r notes to the window | r notes to the window below. Th | r notes to the window below. This will be sa | r notes to the window below. This will be saved within | r notes to the window below. This will be saved within the log file. |

- 3. Type in comments and press OK. These comments will be appended to the log that is about to commence
- 4. Press "Start". The appearance of the logging section will change to reflect that a log is in progress.

| Logging<br>Pause  | Reset |
|-------------------|-------|
| P84011_02.txt     | Save  |
| Logging in progre | ISS.  |
|                   | Notes |

5. If there is no user intervention, the log will continue until the pre-defined termination has been reached. The screen will then look like this:

| Logging<br>Start                 | Reset    |
|----------------------------------|----------|
|                                  | Setup >> |
| Log completed.<br>Saved to P8401 | 1_06.txt |

- 6. While a log is in progress, you have the following options
  - Press "Reset" to abort the log without saving data
  - Press "Save" to terminate the log early and save the data to a file.
  - Press "Pause" to take a break from logging and "Resume" to continue.
- 7. RP-USB will log the data into a text file whose name is given as Exxxxx\_xx.txt for energy files and Pxxxxx\_xx.txt for power files.

#### 7.6.3 View Logged Data

A viewer is provided to view the data log files. Press the "Viewer" button to start the Viewer application. You may either open the file as a text file or view it graphically

To open the data as a text file, select File>>Open File as Text and select the file.

| Align: 20001_01.txt - Not                                                                | tepad                                                        |        |                |
|------------------------------------------------------------------------------------------|--------------------------------------------------------------|--------|----------------|
| <u>File Edit Search Help</u>                                                             | 1                                                            |        |                |
| ;Caption:RP USB -<br>;FileVer:1<br>;Head Type:RP<br>;Head Nane:FL250A<br>:Head SN:199001 | · FL250A-RP (s/n:199001)<br>I-RP (Rapid Pulse)               | UB1.37 | (s/n:113251) ▲ |
| ;Device:UB1.37(s/<br>;PC Software:RP U<br>;Logged:Logged on<br>;Mode:Energy              | n:113251)<br>ISB Version 1.00<br>I 16/06/2003 at 09:04:14    |        |                |
| ;Units:R<br>;Notes: Session #<br>;Info:Laser Wavel<br>;Info:Range:10.0J                  | 134<br>ength:NIR                                             |        |                |
| ;Info:Filter:Out<br>;Info:Fast/Slow:><br>;Info:Pulse Width<br>;Info:Missing Det          | 3Hz<br>:100us<br>:ect:Off                                    |        |                |
| ;<br>6.537e+900 0<br>6.537e+000 0                                                        | <br>0:00:00.000<br>0:00:00.110                               |        |                |
| 6.537e+000 0<br>6.537e+000 0<br>6.537e+000 0<br>6.537e+000 0<br>6.537e+000 0             | 10:00:00.220<br>10:00:00.330<br>10:00:00.440<br>10:00:00.550 |        |                |
| 6.537e+000 0<br>6.537e+000 0<br>6.537e+000 0<br>6.537e+000 0                             | 00:00:00.610<br>00:00:00.720<br>00:00:00.830                 |        |                |
| 6.537e+000 0<br>6.537e+000 0<br>6.537e+000 0<br>6.537e+000 0                             | 10:00:00.940<br>10:00:01.050<br>10:00:01.100<br>10:00:01.210 |        |                |
| 6.537e+000 0                                                                             | 0:00:01.320                                                  |        | ۲<br>۸ ۲       |

Figure 23: Excerpt of an energy log opened with Notepad

The file has setup data on top and then two columns, the left column the reading of watts or joules in exponential form and the right column showing the time from start of reading. The data can be imported into Excel.

To display the logged data graphically, select File>>Open... and select the file.

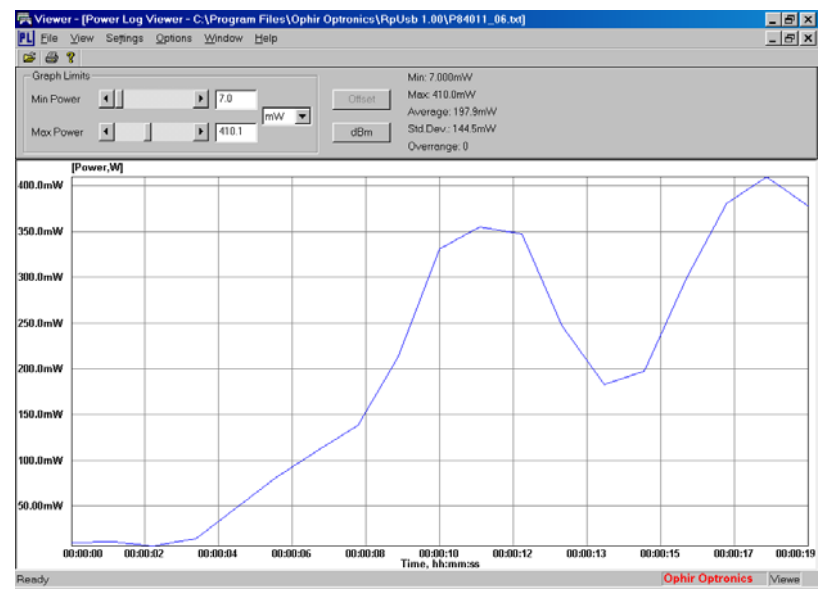

#### Figure 24: Power log displayed graphically

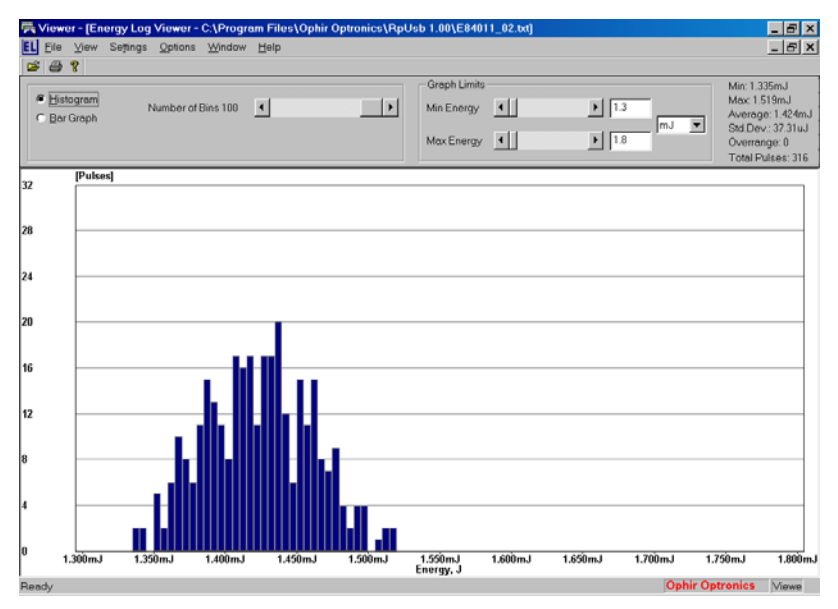

Figure 25: Energy log displayed graphically

#### 7.7 Maintenance

#### 7.7.1 Refresh Hardware

If the RP-USB application starts up with the RP head not connected to the USBI device, then the application will give a warning that no head is connected.

If the application starts without the USB cable attached between the device and the PC, a warning will be displayed at the bottom of the RP-USB screen that no device is connected.

Ensure that the "external cable for BA500 RP head" and the standard USB cable are both connected and press the "Refresh Hardware" button.

#### 7.7.2 Device Upgrade

The most recent version of USBI firmware is always available on the Ophir Web Site.

#### To install that version in your USBI device:

- 1. Download the most up to date firmware version from the Ophir Web Site
- 2. Press the "Upgrade Device Software" button. This starts an Upgrade Device Software dialog box

| Upprode Device Software                                          |                        |                       |     |
|------------------------------------------------------------------|------------------------|-----------------------|-----|
| 1) Select Ne: C'Ørogram File/Alphie Optionics/USBI 1             | DRUSBA129 B            | Bewee                 |     |
| 2)Peer Stat to begin : Stat                                      |                        |                       |     |
| This will take about 2 minutes.                                  |                        |                       |     |
| Note: If cannot commanicate with a device after upgat            | de, urging it inter US | and reconnect id      |     |
|                                                                  |                        |                       | 075 |
|                                                                  |                        |                       |     |
| Device Name                                                      | Vettion                | Stela                 |     |
| Desice Name<br>Themsole: 34.P.CAL (s/n.34567) US1.29 (s/n.15950) | Venion<br>123          | Status<br>Not Started |     |

- 3. Select the version of firmware to install in the USBI device
- 4. Press the "Start" button. The "Done" button becomes inactive until the upgrade is complete. The progress bar displays the status of the upgrade. The upgrade takes approximately 2 minutes per device upgraded
- 5. At the end of the upgrade, press the "Done" button
- 6. If the USBI device does not respond immediately after the upgrade, press the "Refresh Hardware" button in the RP-USB display.

#### 7.7.3 Zeroing

In the USBI, all adjustments, including zeroing internal circuits, are performed from the software. This ensures simple and accurate realignment. For best performance, it is recommended to zero the USBI every 2 months.

#### To zero the instrument:

- 1. If a head is connected, disconnect the head, and press "refresh hardware" to enable the USBI to identify that no head is connected.
- 2. Check that the USBI is not in an electrically noisy environment and is undisturbed.
- 3. Allow the USBI to run for at least 30 seconds.
- 4. Press the "Zeroing" button. This opens the Zeroing dialog box

| Zeroing Instrument                                                              | × |
|---------------------------------------------------------------------------------|---|
| Lay head with the absorber face down on the table until end of zeroing process. |   |
| Press Start to Zero.                                                            |   |
| Start >>                                                                        |   |
|                                                                                 |   |
| Save                                                                            |   |

- 5. Press the "Start" button.
- 6. After the zeroing has completed, press the "Save" button to save the results of the zeroing process

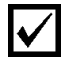

**Note:** For best results with RP heads, you may need to do the procedure twice – once with the thermopile head disconnected, and once again with the head connected. To zero with the thermopile head connected, repeat the above procedure, but turn off the laser instead of removing the head.

#### 7.7.4 Optimize

This function allows you to automatically tailor the gain of the RP to your measurement situation.

The RP photodiode circuit has a factory default gain setting. This gain setting is a compromise that allows the RP to operate under a wide variety of laser energies, wavelengths, pulse widths and repetition rates. Since the RP must not go into saturation under any of these circumstances, the gain is set lower than necessary in many cases and therefore the system noise is higher than necessary.

The optimize feature instructs the USBI to find the gain setting that is optimal for the present measurement conditions. We recommend using this function to get the best results out of the RP head. The user can return to the factory default if desired by not saving the changes permanently.

#### To optimize the gain settings:

- 1. Apply the laser to the head at the rate and energy level desired.
- 2. Press the "Optimize" button. This opens the Optimize dialog box
- 3. Press the "Start" button and follow the on-screen instructions.
- 4. Press "Save" when finished
- 5. The process takes about 15 seconds

#### 7.7.5 Calibration

As explained earlier, the power and energy calibration of RP heads are determined by the power calibration only. RP-USB allows the user to field-adjust the power calibration factors as described below.

The absorption of Ophir RP thermal absorbers can vary from disc to disc. Therefore, all Ophir absorbers are individually calibrated against NIST traceable standards. RP heads are individually laser-calibrated at several wavelengths, against a NIST calibrated standard meter.

RP-USB offers two types of calibration:

- **Overall Power Calibration** Changes the calibration at all wavelengths at once. Use Overall Calibration if your head is equipped with the Ophir CAL resistor
- Laser Specific Calibration Changes the calibration at one specific laser wavelength. Use Laser Specific Calibration, unless your head is equipped with the Ophir CAL resistor.

#### To adjust the power calibration factor(s):

1. Click on the "Calibrate" button. The following box appears:

| ust Calibration Factors              |                                      |
|--------------------------------------|--------------------------------------|
| Original                             | Adjusted                             |
| Measurement 0.000W                   | Messurement: 0.000W                  |
| Overall Sensitivity: 4.5038e-008 A/W | Overell Sensitivity: 4,5038e-008 A/W |
| Lasser Fractor: 1.0789               | Laser Pactor: 1.0799                 |
| Current wevelength: >888             |                                      |
| Overall Power Calibration Factor     |                                      |
| 1                                    | 21                                   |
| - Laser Specific Factor              |                                      |
| 1                                    | 0759                                 |
| ⊤ <u>⊀</u> 200000000                 | 21594                                |
| Save                                 | Cencel                               |

The "Original" area displays the original "Measurement", "Overall sensitivity" and "Laser Factor" fields. The "Current Wavelength" is displayed beneath the "Original" area.

2. Use the "Overall Power Calibration Factor" scroll bar to attain an accurate reading in the "Overall Sensitivity" field in the "Adjusted" area.

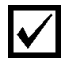

**Note:** Adjusting the Overall Power Calibration Factor effects both the Measurement and the Overall Sensitivity values. This will affect measurements for any laser selected.

3. Use the "Laser Specific Factor" scroll bar to attain an accurate reading in the "Overall Sensitivity" and "Laser Factor Fields" in the "Adjusted" area.

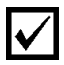

**Note:** Adjusting the "Laser Specific Factor" effects both the "measurement" and the "laser factor" values. This will affect measurements with this laser setting only.

4. Click "Save" to save the adjusted calibration factor(s)

## 8 Specifications

| Item                                                       |                                                                                | Specification        |              |
|------------------------------------------------------------|--------------------------------------------------------------------------------|----------------------|--------------|
| General                                                    |                                                                                |                      |              |
| Max and min average power                                  | 10W to 1,500W <sup>a</sup>                                                     |                      |              |
| Maximum average power density                              | 4KW/cm <sup>2</sup> at entrance window <sup>b</sup>                            |                      |              |
| Max and min energy                                         | 100mJ <sup>c</sup> to 100                                                      | Joules               |              |
| Maximum energy density and repetition rate vs. pulse width | pulse width                                                                    | max energy density   | max rep rate |
|                                                            | 10ms                                                                           | 250J/cm <sup>2</sup> | 80Hz         |
|                                                            | 1ms                                                                            | 30J/cm <sup>2</sup>  | 800Hz        |
|                                                            | 0.5ms                                                                          | 8J/cm <sup>2</sup>   | 1KHz         |
| Dimensions                                                 | 33cm L x 18ci                                                                  | n W x 14cm H         |              |
| Beam profiler unit                                         |                                                                                |                      |              |
| Camera                                                     | Ophir Spiricon SP620 USB2 camera                                               |                      |              |
| PC interface                                               | USB2                                                                           |                      |              |
| Shutter Speed                                              | From 1/frame rate to 1/6000s. Manual or continuous automatic control.          |                      |              |
| Gain Control                                               | 0dB to 27dB in ~700 steps (each step is ~0.035dB). Manual or automatic control |                      |              |
| Frame rate                                                 | 7Hz                                                                            |                      |              |

<sup>&</sup>lt;sup>a</sup> The power limitations apply to any surface that the beam hits.

 $<sup>^{</sup>b}\,$  The power density limitation applies to any surface that the beam hits.

 $<sup>^{\</sup>rm c}$  The BA500 will not resolve pulses of energy below 100mJ unless the pulse rate is high. If the energy deposited in 1/50<sup>th</sup> of a second exceeds 100mJ, then the unit will be able to show the pulses even though the individual energies are below 100mJ.

| Software features                                               | Automatic gain and shutter control. Peak and<br>Centroid position tracking. 2D and 3D<br>contour map. Sophisticated noise and<br>background control. Best fit to Gaussian or<br>top hat profile 3D display viewable from any<br>angle or elevation. Store and recall screens<br>in single or video fashion. 3 different<br>measures of beam width, %of peak, 4 sigma<br>and 90/10 knife edge. Save numerical data<br>files of profiles. Log data with time. Full on<br>line instructions and help. Fully flexible<br>screen format. |
|-----------------------------------------------------------------|----------------------------------------------------------------------------------------------------|
| Minimum PC system requirements                                  | Pentium-4 2 GHz, 256 MB Memory,<br>Operating system Windows XP or Vista 32.<br>2 USB slots one of which must be USB2                                                                                                    |
| Intensity adjustment                                            | Continuously variable filters actuated from outside the unit.                                                                                                    |
| System optical performance                                      |                                                                                                    |
| Field of view                                                   | ±2.5°                                                                                                    |
| Maximum beam size                                               | φ30mm                                                                                                    |
| Beam reduction                                                  | 7X                                                                                                    |
| Resolution                                                      | ~80µm                                                                                                    |
| RP power/energy/temporal profile unit                           |                                                                                                    |
| Temporal pulse shape response time<br>into oscilloscope         | 1μs                                                                                                    |
| Software functions with USB Interface connected to PC or laptop | Average power, energy per pulse, pulse rate, statistics, missing pulses.                                                                                                    |
| Data logging                                                    | Can send unlimited number of points in real<br>time to PC via USB Interface at >1000<br>point/s. Windows software provided for<br>data analysis.                                                                                                    |

## 9 Ordering Information

| Item                                                                                                    | Description                                                                                                    | Ophir P/N |
|----------------------------------------------------------------------------------------------------|----------------------------------------------------------------------------------------------------|-----------|
| BA500-V2 unit including internal<br>beam profiler and RP unit, USB<br>Interface for laptop or desktop<br>PC. | BA500-V2 system for beam profile,<br>pulse shape, power and energy including<br>USB Interface. To be used with<br>oscilloscope of user's choice. | SP786013  |
| Optional PC<br>oscilloscope                                                                                  | 1MHz virtual oscilloscope to turn your<br>PC into an oscilloscope displaying the<br>temporal pulse shape. Uses PC or laptop<br>USB port          | SPE10008  |
| Optional Carrying case<br>for BA500                                                                          | Carrying case for BA500 unit, optional PC scope, cables and USBI unit                                                                            | 1J02048   |
| Optional Water circulator for<br>BA500                                                                       | Portable 30 liter reservoir water<br>circulator. For operation at 300W for up<br>to 1Hr, at 1000W for 20 minutes (not<br>RoHS).                  | 1Z17100   |

BA500-V2 User Manual Ophir P/N 1J06116 Rev B1.52-S1.11-1